### 1. ДЛЯ ПЕРЕХОДА В OFFLINE-AKKAYHT, ВЫБИРАЕМ "СМЕНИТЬ ПОЛЬЗОВАТЕЛЯ"

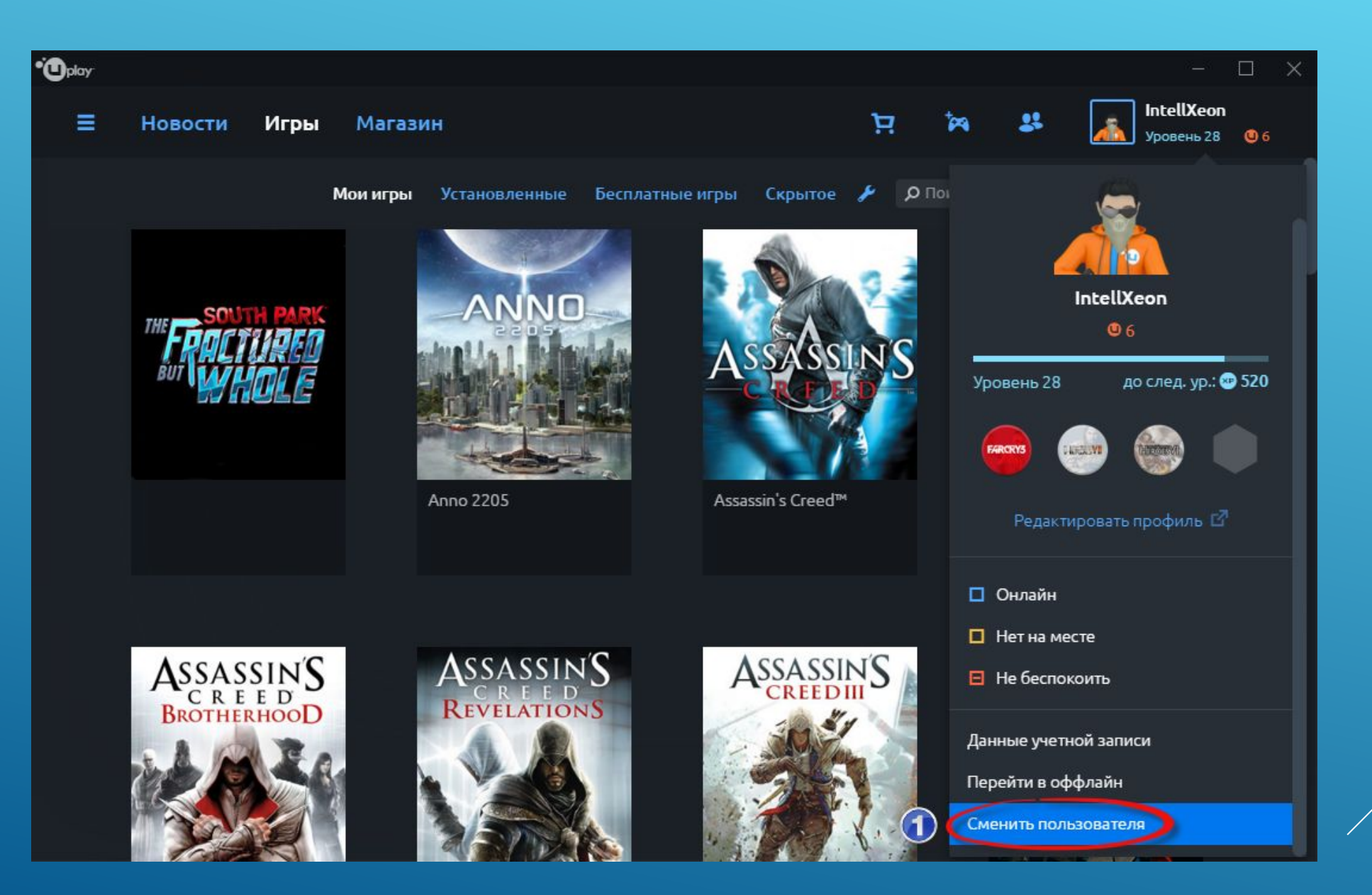

# 2. ПЕРЕХОДИМ В "НАСТРОЙКИ"

| <b>O</b> play     |                                                     | - <u></u> - | × |
|-------------------|-----------------------------------------------------|-------------|---|
|                   | Вход                                                |             |   |
|                   | Адрес электронной почты:                            |             |   |
|                   | Email                                               |             |   |
|                   | Пароль:<br>Пароль                                   |             |   |
|                   | Запомнить меня                                      |             |   |
|                   |                                                     |             |   |
|                   |                                                     |             |   |
| Создать новую уче | етную запись Восстановить пароль (Настройки) (2) Во | йти         |   |

## **3.** СТАВИМ ГАЛОЧКУ "ВСЕГДА ЗАПУСКАТЬ UPLAY В РЕЖИМЕ ОФФЛАЙН"

| • Oplay |                                                                                   |                            | <u></u> | × |
|---------|-----------------------------------------------------------------------------------|----------------------------|---------|---|
|         | Настройк                                                                          | พ                          |         |   |
|         | Язык интерфейса:                                                                  |                            |         |   |
|         | Русский                                                                           | \$                         |         |   |
|         | Для вступления в силу нового<br>приложения необходимо пере<br>Перезапустить Uplay | языка<br>esanycтить Uplay. |         |   |
| 3 🤇     | Всегда запускать Uplay<br>оффлайн                                                 | врежиме                    |         |   |
|         | Изменить настрой                                                                  | ки прокси                  |         |   |
|         |                                                                                   |                            |         |   |

Назад

## **4.** ВВОДИМ ДАННЫЕ АККАУНТА ПРОДАВЦА ПОЛУЧЕННЫЕ ПРИ OFFLINE-АКТИВАЦИИ

|                          | - × |
|--------------------------|-----|
| Вход                     |     |
| Адрес электронной почты: |     |
| Пароль:                  |     |
|                          |     |
| Запомнить меня           |     |
|                          |     |
|                          | йти |

### 5. ОТЛИЧНО! ТЕПЕРЬ МОЖЕМ ИГРАТЬ В OFFLINE-РЕЖИМЕ

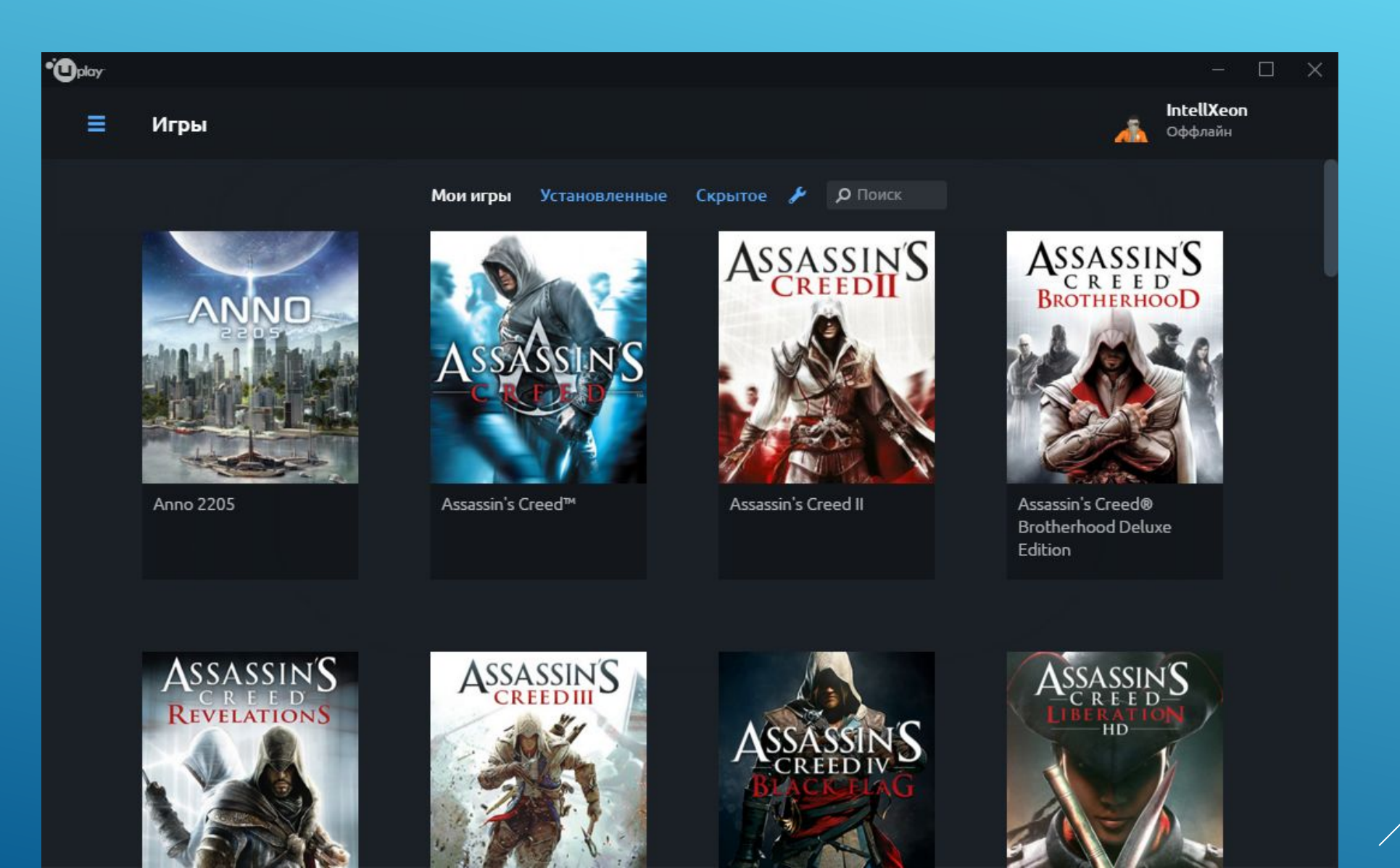